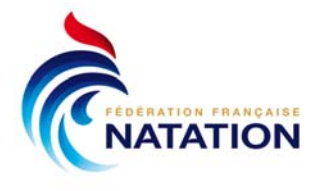

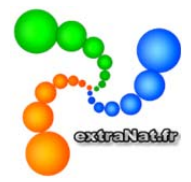

# extraNat-pocket version 5 Mise à jour majeure

La version 5 d'extraNat-pocket est une version majeure, il convient, par conséquent, de l'installer en lieu et place de l'ancienne version.

Marche à suivre :

- Vous lancez votre logiciel extraNat-pocket déjà installé
- Lorsqu'apparait le message vous informant d'une mise à jour disponible, vous choisissez de ne pas procéder à la mise à jour

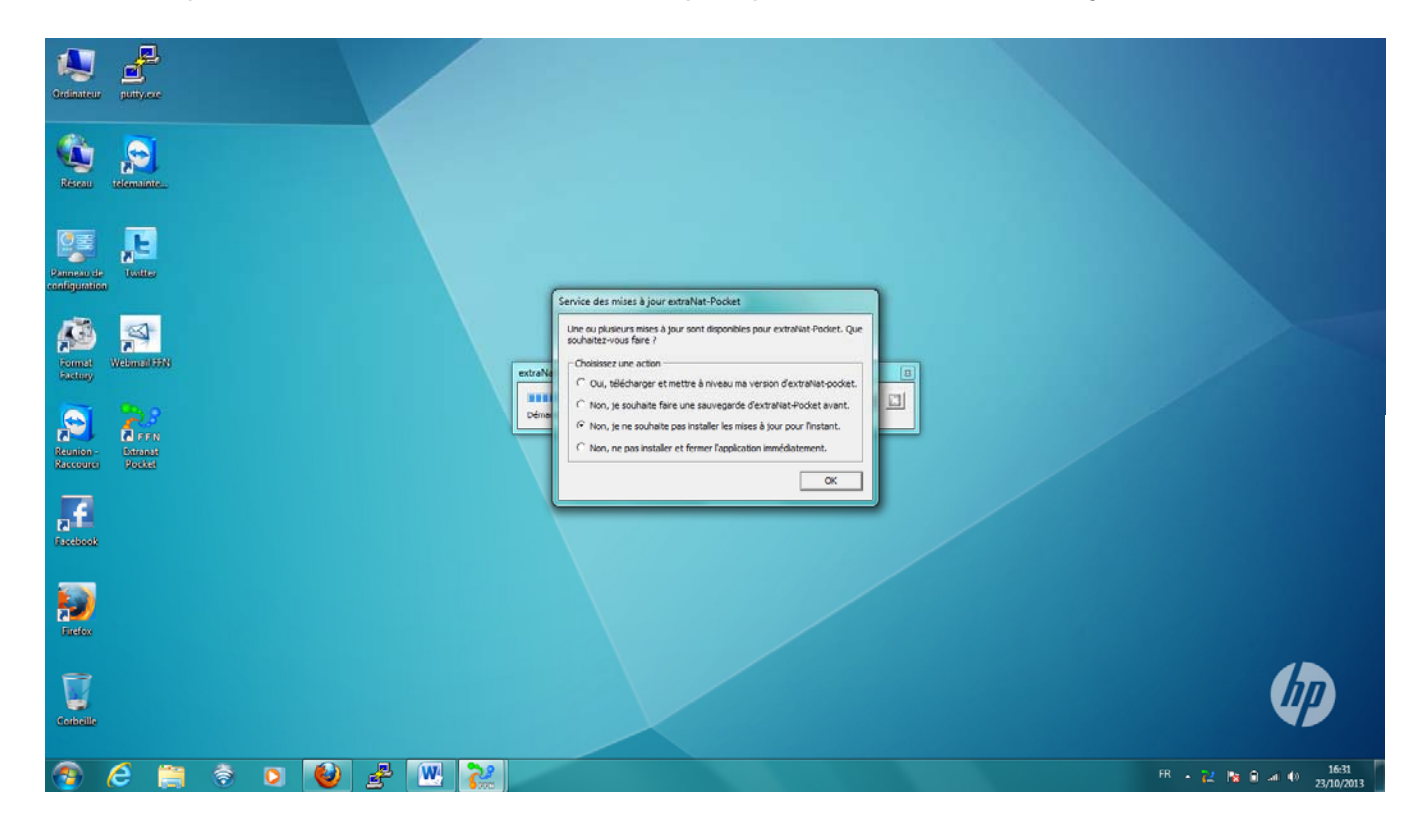

- Vous effectuez votre sauvegarde puis vous arrêtez le logiciel
  - NB : pour arrêter l'application, vous cliquez sur la X rouge du logiciel et choisissez « arrêter l'application »

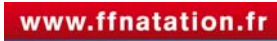

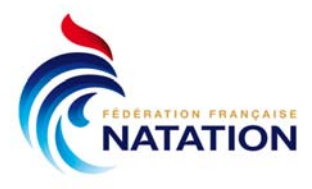

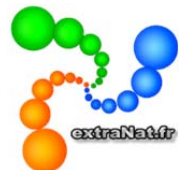

. . . . . .

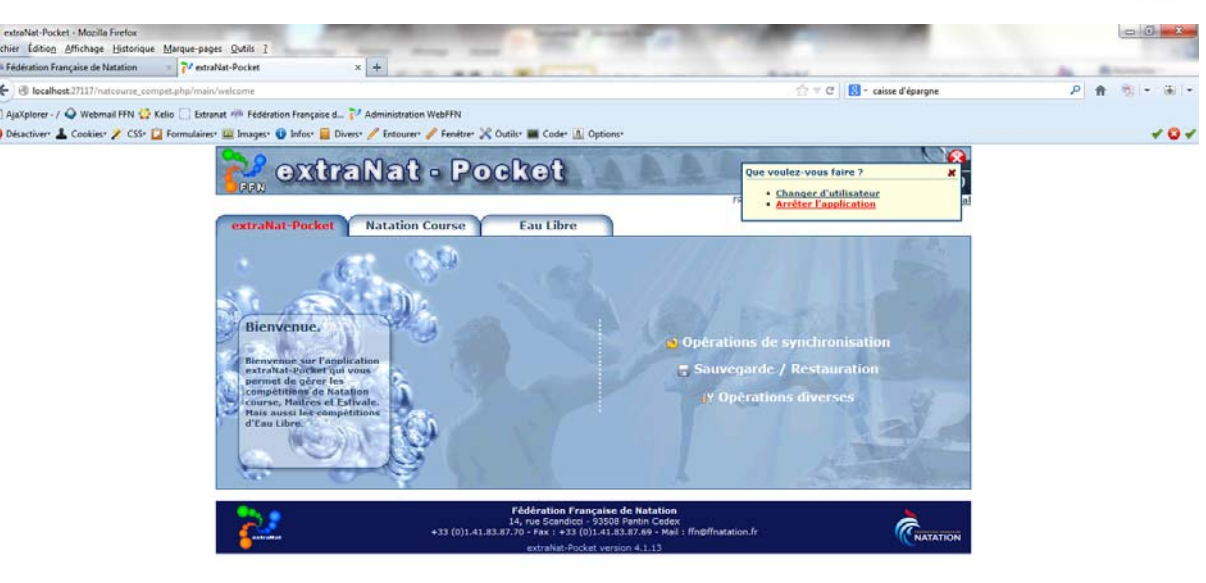

 une fois le logiciel arrêté, vous vous rendez sur votre disque dur C et vous supprimez les deux dossiers « ffn\_programmes » et « ffn\_www »

| Voxis         Nom         Modrifie         Type         Table           Bureau         ID Dell         24/07/2013 15:08         Dossier de fichiers           Brows         Downers         23/07/2013 15:08         Dossier de fichiers           Fédchargements         Immuno         0.000/2013 16:00         Dossier de fichiers           Siderhauss         0.000/2013 16:00         Dossier de fichiers         Dossier de fichiers           Siderhauss         0.000/2013 16:00         Dossier de fichiers         Dossier de fichiers           Siderhauss         0.000/2013 16:00         Dossier de fichiers         Dossier de fichiers           Siderhauss         Hotta         Dovrif         Dovrif         Dossier de fichiers           Documents         Hotta         Dovrif         Dovrif         Dovrif                                                                                                    |  |
|----------------------------------------------------------------------------------------------------|--|
| Bureau         Dell         2,4/07/201315/38         Dosser de fichiers           Emplacements récer         Divisor         25/07/2013 6/10         Dosser de fichiers           Edechargements         Effe_programmes         0,00/2013 15/08         Dosser de fichiers           Edechargements         Effe_programmes         0,00/2013 15/08         Dosser de fichiers           Edechargements         Effe_programmes         0,00/2013 15/08         Dosser de fichiers           Edechargements         Effe_programmes         0,00/2013 15/08         Dosser de fichiers           Disserte         Effe_programmes         0,00/2014         Enclude recents         Desser de fichiers           Dosser de fichiers         Effe_programmes         Disser de fichiers         Desser de fichiers         Desser de fichiers                                                                                                    |  |
| Implacements réce         Divers         25/07/2013 01.00         Desser de fichiers           Téléchargements         Implantation         00/00/2013 14.00         Dossier de fichiers           Implantation         Implantation         00/00/2013 14.00         Dossier de fichiers           Implantation         Implantation         00/00/2013 14.00         Dossier de fichiers           Iblicatiques         Implantation         Dossier de fichiers         Desser de fichiers           Iblicatiques         Implantation         Dossier de fichiers         Desser de fichiers           Desser         Implantation         Dossier de fichiers         Desser de fichiers           Desser         Implantation         Dossier de fichiers         Desser de fichiers                                                                                                    |  |
| Téléchargements Bibliothèques Bibliothèques Bibliothèques Documents Decuments Hefrix Ouvrir Documents Decuments Dec |  |
| Bibliothiques         OR/07/0113.8477         Deresing de lichers           Bibliothiques         # FFO-Uput         Ouvrir         Bibliothiques           Documents         # Hoffse         Ouvrir das une nouvelle fenitre         Bibliothiques                                                                                                    |  |
| Bibliothèques JFFOutput Ouwrir Se fichiers<br>Documents JHotfu Ouwrir dans une nouvelle fenêtre de fichiers                                                                                                    |  |
| Documents Hotfix Ouvrir dans une nouvelle fenêtre de fichiers                                                                                                    |  |
|                                                                                                    |  |
| Images Lintel Ajouter à la liste de lecture de VLC jet fichiers                                                                                                    |  |
| Musique KAV Lire avec VLC de fichiers                                                                                                    |  |
| Videos g MSOCache 7-Zip + de fichiers                                                                                                    |  |
| Perflogs de fichiers                                                                                                    |  |
| Groupe résidentiel ProgramData de fichiers                                                                                                    |  |
| Programmes De fichiers                                                                                                    |  |
| Grdinateur Signature mail 🗞 Combiner des fichiers dans Acrobat 🗴 fichiers                                                                                                    |  |
| Signet local (C) Signature mail ses Francescore de lichiers                                                                                                    |  |
| Different (D)                                                                                                    |  |
| Windows Couper de fichiers                                                                                                    |  |
| Réseau Irnd Copier IND 1 Ko                                                                                                    |  |
| Créer un raccourci                                                                                                    |  |
| Supprimer                                                                                                    |  |
| Becommer                                                                                                    |  |
| TACHARING .                                                                                                    |  |
| Propriétés                                                                                                    |  |

- Ensuite, vous téléchargez la version 5 sur votre interface extraNat.fr et vous procédez à l'installation sur votre disque dur C
- Pour tout complément d'informations, <u>support.extranat@ffnatation.fr</u> ou 01.41.83.87.61

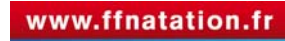

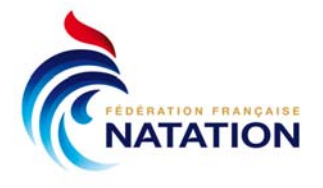

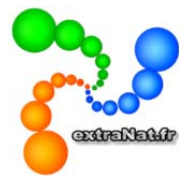

## Les nouvelles fonctionnalités

## 1- Rappel : extraNat-Pocket n'est utilisable qu'avec le profil extraNat-Pocket !

Rendez-vous sur votre interface extraNat.fr dans la « gestion des profils » et vérifiez que le profil extraNat-Pocket est activé. Lorsque vous lancez votre Pocket, saisissez votre identifiant, le profil extraNat-Pocket et saisissez le mot de passe correspondant au profil.

| NCES EN LIGNE              |               |                                               | Menu principa |
|----------------------------|---------------|-----------------------------------------------|---------------|
| tion des profils           |               |                                               |               |
| Profil                     | Mot de passe  |                                               |               |
| Natation                   |               | changer mdp Dés                               | sactiver      |
| Plongeon                   |               | Activer                                       |               |
| Water polo                 |               | changer mdp Dés                               | sactiver      |
| Nat synchro                | ]             | changer mdp Dés                               | sactiver      |
| Eau libre                  | profil vierge | Activer                                       |               |
| Aquaform                   | profil vierge | Activer                                       |               |
| Eveil                      | profil vierge | Activer                                       |               |
| Nager Forme Santé          | profil vierge | Activer                                       |               |
| ERFAN                      |               | changer mdp Dés                               | sactiver      |
| extraNat-Pocket            | mot de passe  | changer mdp Dés                               | sactiver      |
| Liveffn                    |               | changer mdp Dés                               | sactiver      |
| extraNat-Pocket<br>Liveffn | mot de passe  | changer mdp     Dés       changer mdp     Dés | sactiver      |

#### 2- Validation des engagements

A partir de cette saison, seuls les engagements en ligne dûment validés seront récupérés dans la compétition. Pour les compétitions ne disposant pas de l'interface de paiement en ligne, vous devrez néanmoins valider vos engagements et imprimer le bon de commande afin que vos engagements soient pris en compte.

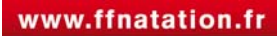

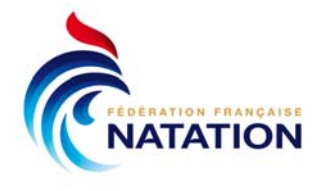

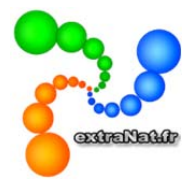

## 3- Les Officiels

Lors de la saisie du jury de la compétition, vous pouvez mettre en place un écran déporté des Officiels afin de saisir le jury en même temps que vous assurez la saisie des temps de la compétition. D'autre part, vous pouvez éditer la liste des Officiels inscrits disponibles.

#### 4- Export CSV des classements spécifiques

Suite à diverses sollicitations, il est désormais possible d'exporter les classements spécifiques au format CSV, ce qui vous permettra d'exploiter ces résultats sous excel.

| PPN TO THE                                                                                        | Championnats de France Elite<br>RENNES - du 09 au 14 avril 2013 - bassin de 50 m - (10 7024)                                                                                                    |
|---------------------------------------------------------------------------------------------------|----------------------------------------------------------------------------------------------------|
|                                                                                                   | FRANCE (000000000) 🗈 Retour au menu principal                                                                                                    |
| Planning & Jury Détai                                                                             | Saisie Résultats Finales                                                                                                    |
| Options de traitement :                                                                           | Classements : Classement des nageurs sur N meilleure(s) cotation(s)                                                                                                    |
| Classement des nageurs sur<br>N meilleure(s) Performance(s) : 1<br>Catégories : Toutes catégories | N meilleure(s) cotation(s)                                                                                                    |
| Afficher Générer le PDF du classeme                                                               | ent Exporter le classement en CSV                                                                                                    |
| art an ar                                                                                         | Fédération Française de Natation         14, rue Scandicci - 93508 Pantin Cedex         +33 (0)1.41.83.87.70 - Fax : +33 (0)1.41.83.87.69 - Mail : ffn@ffnatation.fr         extraNat-Procket version 4.5.0 |

## 5- Affichages 1/n finales et finale D

Lorsque vous créez ou modifiez une compétition et que vous ajoutez un 1/n finale, il n'apparait qu'une seule ligne, y compris sur le planning. D'autre part, vous pouvez désormais créer une finale D.

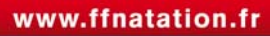

| FÉDÉRATION FRANÇAISE |  |
|----------------------|--|
| NATATION             |  |

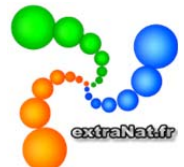

| Modification d             | e réunion                           |                   |                                       |                          |                     |               |           |
|----------------------------|-------------------------------------|-------------------|---------------------------------------|--------------------------|---------------------|---------------|-----------|
|                            |                                     | Dates : du 13/    | <b>test 4</b> - L1<br>10/2013 au 13/1 | ILLE<br>.0/2013 - bassir | n de 25 m.          |               |           |
| Listed                     | les compétitions                    | Compétition       | Catégories                            | Réunions                 | Temps limites       | Récapitulatif |           |
| Gestion des réuni          | ons                                 |                   |                                       |                          |                     |               |           |
| ate : Dimanche 13/10/201   | 3 🖵                                 |                   |                                       |                          |                     |               |           |
| Heure d'ouverture des por  | tes: 8 h 00                         |                   |                                       |                          |                     |               |           |
| leure du début des épreu   | IVES : 9 h 00                       |                   |                                       |                          |                     |               |           |
|                            |                                     |                   | Concernance of the second             |                          |                     |               |           |
|                            |                                     |                   | Modifier la re                        | union                    |                     |               |           |
| Gestion des épreu          | ives                                |                   |                                       |                          |                     |               |           |
| Organisation des épreuv    | <u>'es</u>                          |                   |                                       |                          |                     |               |           |
| Ordre Nom de l'épreuve     | Type Règl                           | e Part. * Actions |                                       |                          |                     |               |           |
| 1 50 Nage Libre D          | Dames Séries -                      |                   |                                       |                          |                     |               |           |
| Ajouter une épreuve        |                                     |                   |                                       |                          |                     |               |           |
| 50 Nage Libre Dames 💌      | Huitièmes de finale                 | • Sans cat. fille | s (Tout âge)                          |                          |                     |               |           |
| Règle de participation des | Finale B                            | s en demi-finale  | et/ou finales :                       | Pas de règle 🛛 👻         |                     |               |           |
|                            | Finale D<br>Finale A at P           |                   | Aiouter l'ép                          | reuve                    |                     |               |           |
|                            | Finale B et A                       |                   | njouter rep                           |                          |                     |               |           |
|                            | Finale A, B et C<br>Finale C B et A |                   |                                       |                          |                     |               |           |
|                            | Finale A, B, C et D                 |                   |                                       |                          |                     |               |           |
|                            | Finale D, C, B et A                 | _                 |                                       |                          |                     |               |           |
|                            | Quarts de finale                    |                   | Annuler Valid                         | er la réunion            |                     |               |           |
|                            | Huitièmes de finale                 |                   |                                       |                          |                     |               |           |
|                            | Série rapide                        |                   |                                       |                          |                     |               |           |
| On                         | Séries lentes                       | F                 | édération Franc                       | aise de Natatio          | on                  |               | PATION SE |
|                            |                                     | 148, ;            | avenue Gambetta                       | - 75980 Paris Cer        | dex 20              |               | ž diajt   |
|                            |                                     | Tél. : 01 40 31 1 | 7 70 - Fax : 01 40                    | i 31 19 90 - Mail :      | : ffn@ffnatation.fr |               |           |

#### 6- Liste des records battus

Lors du traitement de la compétition, dans le menu des résultats à n'importe quel instant de la compétition, vous choisissez l'option de traitement « les records battus ». Cet affichage tient compte du suivi des records que vous avez validé dans la préparation de la compétition.

|                                | D(1.1)                                                                                                    |                                                                                                    |                                                                        |                               |
|--------------------------------|----------------------------------------------------------------------------------------------------|----------------------------------------------------------------------------------------------------|------------------------------------------------------------------------|-------------------------------|
| lanning & Jury                 | Detail Saisie                                                                                                    | Resultats Finales                                                                                                    |                                                                        |                               |
| ions de traitement : Les r     | ecords battus 💌 Cla                                                                                                    | issements :                                                                                                    |                                                                        |                               |
|                                |                                                                                                    |                                                                                                    | Impr                                                                   | ession des records ba         |
| 2 records battus au cours de c | ette compétition                                                                                                    |                                                                                                    |                                                                        |                               |
|                                | Records                                                                                                    | de France : 1 record battu                                                                                                    |                                                                        |                               |
|                                | 1:57.89 STRAVIUS Jérémy (1988) FRA                                                                                                    | AMIENS METROPOLE NAT.                                                                                                    | 11/04/2013                                                             | RENNES (FRA)                  |
| oo 4 nagos nessicars           | Ancien record => 1:59.58 HOR                                                                                                    | TH Fabien (1985) FRA - AQUA CLUB PONTAULT-RC                                                                                                    | DISSY 26/04/2009 MONT                                                  | PELLIER (FRA)                 |
|                                | Records des Cham                                                                                                    | pionnats de France : 1 record b                                                                                                    | attu                                                                   |                               |
| 00 4 Nages Messieurs           | Records des Cham<br>1:57.89 STRAVIUS Jérémy (1988) FRA                                                                                                    | pionnats de France : 1 record b                                                                                                    | attu<br>11/04/2013                                                     | RENNES (FRA)                  |
| 00 4 Nages Messieurs           | Records des Cham<br>1:57.89 STRAVIUS Jérémy (1988) FRA<br>Ancien record => 1:59.58 HOR                                                                                                    | pionnats de France : 1 record b<br>AMIENS METROPOLE NAT.<br>TH Fabien (1985) FRA - AQUA CLUB PONTAULT-RC                                                                                                    | attu<br>11/04/2013<br>DISSY 26/04/2009 MONT                            | RENNES (FRA)<br>PELLIER (FRA) |
| 200 4 Nages Messieurs          | Records des Cham<br>1:57.89 STRAVIUS Jérémy (1988) FRA<br>Ancien record => 1:59:58 HOR                                                                                                    | pionnats de France : 1 record b<br>AMIENS METROPOLE NAT.<br>TH Fabien (1985) FRA - AQUA CLUB PONTAULT-RC                                                                                                    | attu<br>11/04/2013<br>DISSY 26/04/2009 MONT                            | RENNES (FRA)<br>PELLIER (FRA) |
| 200 4 Nages Messieurs          | Records des Cham<br>1:57.89 STRAVIUS Jérémy (1988) FRA<br>Ancien record => 1:59.58 HOR                                                                                                    | pionnats de France : 1 record b<br>AMIENS METROPOLE NAT.<br>TH Fables (1985) FRA - AQUA CLUB PONTAULT-RC                                                                                                    | attu<br>11/04/2013<br>DISSY 26/04/2009 MONT                            | RENNES (FRA)<br>PELLIER (FRA) |
| 200 4 Nages Messieurs          | Records des Cham           1:57.89         STRAVIUS Jérémy (1998) FRA           Ancien record => 1:59.58 HOR           Fédé           12. (01:4:42.82                                                                                                    | pionnats de France : 1 record b<br>AMIENS METROPOLE NAT.<br>TH Fabien (1985) FRA - AQUA CLUB PONTAULT-RC<br>ration Française de Natation<br>2 Scandicci - 93508 Pantin Cedex                                                                                                    | attu<br>11/04/2013<br>DISSY 26/04/2009 MONT                            | RENNES (FRA)<br>PELLIER (FRA) |
| 200 4 Nages Messieurs          | Records des Cham<br>1:57.89 STRAVIUS Jérémy (1998) FRA<br>Ancien record => 1:59.58 HOR<br>Fédéi<br>14, rue<br>+33 (0)1.41.83.87.70 e                                                                                                    | pionnats de France : 1 record b<br>AMIENS METROPOLE NAT.<br>TH Fabien (1985) FRA - AQUA CLUB PONTAULT-RC<br>ration Française de Natation<br>e Scandicci - 93508 Pantin Cedex<br>fax : +33 (0)1.41.83.87.69 - Mail : ffn@ffnatatic<br>kraNat-Pocket version 4.5.0                                                   | attu<br>11/04/2013<br>0155Y 26/04/2009 MONT<br>0n.fr                   | RENNES (FRA)<br>PELLIER (FRA) |
| 200 4 Nages Messieurs          | Records des Cham           1:57.89         STRAVIUS Jérémy (1998) FRA           Ancien record => 1:59:58 HOR           14, rue           +32 (0)1.41.83.87.07           2           14           Y                                                                                                    | pionnats de France : 1 record b<br>AMIENS METROPOLE NAT.<br>TH Fabien (1985) FRA - AQUA CLUB PONTAULT-RC<br>Pation Française de Natation<br>Scandicci - 93508 Pantin Cedex<br>ax : +33 (0)1.41.83.87.69 - Mail : ffn@ffnatatic<br>trahat-Pocket version 4.5.0<br>— 93508 PANTIN Cedex                              | attu<br>11/04/2013<br>2155Y 26/04/2009 MONT<br>2015fr                  | RENNES (FRA)<br>PELLIER (FRA) |
| 200 4 Nages Messieurs          | Records des Cham           1:57.89         STRAVIUS Jérémy (1998) FRA           Ancien record => 1:59:58 HOR           14, rue           14           rue           14           rue           14           14           14           14           14           14           14           14           14           14           14           14           14           14           14           14           14           14           14           14           14           14           14           14           14           14           14           14           14           14           14           14           14           14           14           14           14           14           14           14           14           14 <td>pionnats de France : 1 record b<br/>AMIENS METROPOLE NAT.<br/>TH Fabien (1985) FRA - AQUA CLUB PONTAULT-RC<br/>Pation Française de Natation<br/>e Scandicci - 93508 Pantin Cedex<br/>ax : +33 (0)1.41.83.87.69 - Mail : ffn@ffnatatic<br/>trahat-Pocket version 4.5.0<br/>— 93508 PANTIN Cedex<br/>51 — Fax. 01 41 83 87 6</td> <td>a ttu<br/>11/04/2013<br/>1155Y 26/04/2009 MONT<br/>2014fr<br/>2014<br/>2019</td> <td>RENNES (FRA)<br/>PELLIER (FRA)</td> | pionnats de France : 1 record b<br>AMIENS METROPOLE NAT.<br>TH Fabien (1985) FRA - AQUA CLUB PONTAULT-RC<br>Pation Française de Natation<br>e Scandicci - 93508 Pantin Cedex<br>ax : +33 (0)1.41.83.87.69 - Mail : ffn@ffnatatic<br>trahat-Pocket version 4.5.0<br>— 93508 PANTIN Cedex<br>51 — Fax. 01 41 83 87 6 | a ttu<br>11/04/2013<br>1155Y 26/04/2009 MONT<br>2014fr<br>2014<br>2019 | RENNES (FRA)<br>PELLIER (FRA) |

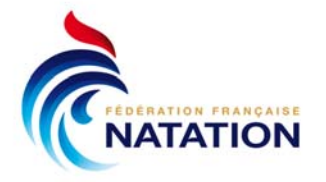

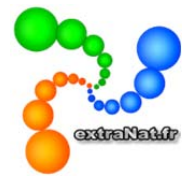

## 7- Ajout d'engagements depuis l'écran des bannières

Lorsque vous avez affecté un nageur à une bannière, vous pouvez désormais ajouter des engagements directement depuis l'écran des bannières.

| <b>PPR</b>                                                             | C<br>CHALON SI            | hampionnats de<br>IR SAONE - du 02 au 06 a                                                     | e France des Jeunes<br>5 avril 2013 - bassin de 50 m - (10 7022)<br>FRANCE (000000000) Ta Betour au menu princ                                                                                                    |
|------------------------------------------------------------------------|---------------------------|------------------------------------------------------------------------------------------------|----------------------------------------------------------------------------------------------------|
| Paramétrages                                                           | Engagements               | Planification                                                                                  |                                                                                                    |
| Options de traitement : G                                              | estion des bannières      | 262 pageurs) pour 221 str                                                                      | structures                                                                                                    |
| soit : 2020 engagement                                                 | s individuels (1112 fémir | ins, 908 masculins, 0 mixte                                                                    | tes) - 85 engagements relais (40 féminins, 45 masculins, 0 mixtes)                                                                                                    |
| engagements sous le no                                                 | m du département ou la    | région voulue (module : Pré                                                                    | réparation/Engagements).                                                                                                    |
| Ajouter une bannière                                                   |                           |                                                                                                |                                                                                                    |
| Liste des structures parti                                             | cipantes :                |                                                                                                |                                                                                                    |
|                                                                        |                           |                                                                                                | Tri par nom O Tri par épreux                                                                                                    |
| BANNTERE TEST B                                                        |                           |                                                                                                |                                                                                                    |
| Ajouter un individu<br>Rechercher :<br>Ajouter un relais<br>Relais : 🎍 |                           | ]                                                                                              | Messieurs                                                                                                    |
| <b>France</b>                                                          | +33 (0)1                  | Fédération Françi<br>14, rue Scandicci - 9<br>.41.83.87.70 - Fax : +33 (0)1<br>extraNat-Pocket | Bx         LEGOUT Pierre (1996) - FRA (2)           Bx         0 800           Bx         0 800           Bx |

D'autre part, vous pouvez également passer un relais de structure en relais affecté à une bannière.

| x100 4 N. Dam (4.2400) 🍃 👶 🃝                | 😑 🗞 🚾 🗹   | LEGOUT Pierre (1996) - FRA                                                                                                    | 4. R <sub>4</sub> . |             |
|---------------------------------------------|-----------|----------------------------------------------------------------------------------------------------|---------------------|-------------|
| oos Cliquez ici pour aiouter un participant |           | 800 NL Mes (TEST BESANÇON)                                                                                                    | В                   |             |
| 3ra Cliquez ici pour ajouter un participant |           | 200 Pap. Mes (TEST BESANÇON)                                                                                                    | В,                  |             |
| Pap Cliquez ici pour ajouter un participant | <b>\$</b> | MENAGE Raphael (1996) - FRA                                                                                                    | 🤞 Rj.               |             |
| NL Cliquez ici pour ajouter un participant  | <i>"</i>  | 50 Dos Mes 0.2841 DUNKERQUE 22/03/13                                                                                                    | R <sub>2</sub> ,    | <b>II</b> 🗹 |
|                                             |           | 100 Dos Mes 1.0023 DUNKERQUE 01/07/12                                                                                                    | R <sub>2</sub>      | HC 🔽        |
|                                             |           | 6 200 Dos Mes 2.1075 DUNKERQUE 23/03/13                                                                                                    | R <sub>i</sub> ,    | <b>HC</b> 🗹 |
|                                             |           | 200 4 N. Mes 2.1203 DUNKERQUE 23/03/13                                                                                                    | Bja                 | <b>II</b>   |
|                                             |           | ROYO Jean (1995) - FRA                                                                                                    | o Ry                | <b>H</b>    |
|                                             |           | 6 50 Dos Mes 0.2709 AMIENS 23/07/12                                                                                                    | R <sub>je</sub>     | <b>E</b>    |
|                                             |           | 100 Dos Mes 0.5797 AMIENS 25/07/12                                                                                                    | R <sub>je</sub>     | 🖭 🗹         |
|                                             |           | 200 Dos Mes 2.0747 BETHUNE 10/03/12                                                                                                    | R <sub>p</sub>      | <b>II V</b> |
|                                             |           | 4x200 NL Mes (8.0400) 💫 🙃 📝                                                                                                    | 😐 By                | <b>II</b>   |
|                                             |           | Bannières disponibles pour le relais                                                                                                    | ×                   | -           |
|                                             |           | TEST BESANCON                                                                                                    |                     |             |
|                                             |           | 2 Cliq                                                                                                    |                     | <b>a</b>    |
|                                             |           | 3 Cliquez ici pour ajouter un participant                                                                                                    |                     | Ŷ           |
|                                             |           | <ul> <li>Other and the second second sec</li></ul> |                     | 0           |

E-mail : eric.boute@ffnatation.fr

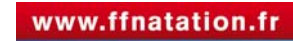

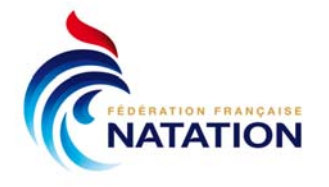

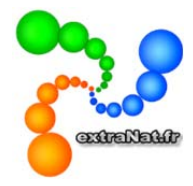

#### 8-Finales avancées par sélection de plusieurs nageurs et création de barrages

Lors de la génération des finales, vous pouvez générer des finales avancées et sélectionner plusieurs nageurs à la fois (au lieu de les déplacer un par un) en cochant les nageurs choisis. D'autre part, sur le même écran, vous pouvez créer un barrage selon votre choix.

|                                                 | Championn               | ats de Fr         | ance Elite            | 10-24)                                             |
|-------------------------------------------------|-------------------------|-------------------|-----------------------|----------------------------------------------------|
|                                                 |                         | III 2015 Du.      | 55m de 50 m (10       |                                                    |
|                                                 |                         |                   | F                     | RANCE (000000000) 📪 <u>Retour au menu principa</u> |
| Planning & Jury Détail                          | Saisie                  | Résultats         | Finales               |                                                    |
| 🕞 Retour sur le menu général des générations de | es ½ finales et finales |                   |                       |                                                    |
| Finales à traiter                               | 📕 Réi                   | nitialiser la com | position des finales  | 🧳 Revenir à la génération classique des finales    |
| Résultats : 400 Nage Libre Dames (Séries)       |                         |                   | 400 Nage Libre        | e Dames (Finale rouge) ok                          |
| MUFFAT C. (1989 24 ans) FRA                     | OLYMPIC NICE            | 4:08.81           | Remplace la finale in | itiale : 400 Nage Libre Dames (Finale B)           |
| ✓ 2 FRIIS Lotte (1988 25 ans) DEN               | OLYMPIC NICE            | 4:11.26           | Nombre de coulo       | irs : 8 couloirs 💌                                 |
| BALMY C. (1987 26 ans) FRA                      | MULHOUSE ON             | 4:14.41           | Glissez-dépose        | z des nageurs ici pour les ajouter à la finale     |
| MABBOUX I. (1992 21 ans) FRA                    | AC BOULOGNE-B           | 4:17.73           |                       |                                                    |
| 5 GHEORGHIU C. (1996 17 ans) FRA                | CN ANTIBES              | 4:18.95           | 400 Nage Libro        | e Dames (Finale verte ) ok                         |
| 6 VERGER GOURSON M. (1995 18 ans) FRA           | AC BOULOGNE-B           | 4:20.16           | Remplace la finale in | itiale : 400 Nage Libre Dames (Finale A)           |
| ABERT Marion (1993 20 ans) FRA                  | MONTPELLIER ANUC        | 4:20.92           | Nombre de coulo       |                                                    |
| 8 ROTHON M. (1994 19 ans) FRA                   | ALLIANCE DIJO           | 4:21.09           | Glissez-dépose:       | z des nageurs ici pour les ajouter à la finale     |
| 9 AMARDEILH C. (1995 18 ans) FRA                | CN MARSEILLE            | 4:22.15           |                       | nme                                                |
| 10 CODEVELLE C. (1992 21 ans) FRA               | AAS SARCELLES           | 4:23.40           |                       |                                                    |
| MOREL A. (1995 18 ans) FRA                      | OLYMPIC NICE            | 4:23.42           | Création d'un         | barrage                                            |
| 12 COUADE-COURTOIS M. (1995 18 ans) FRA         | CN ANTIBES              | 4:23.60           |                       |                                                    |
| 13 TOUTAIN P. (1993 20 ans) SUI                 | CN CHALON-SUR           | 4:25.56           |                       |                                                    |
| HOAREAU M. (1993 20 ans) FRA                    | CN POSSESSION           | 4:26.09           |                       |                                                    |

#### 9- Séries lentes-séries rapides

Il est désormais possible de sélectionner le nombre de séries rapides souhaitées, que ce soit en format séries lentes-séries rapides ou en format séries-finales. Vous pouvez y accéder dans le paramétrage de la planification.

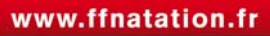

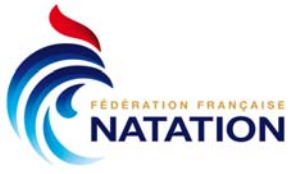

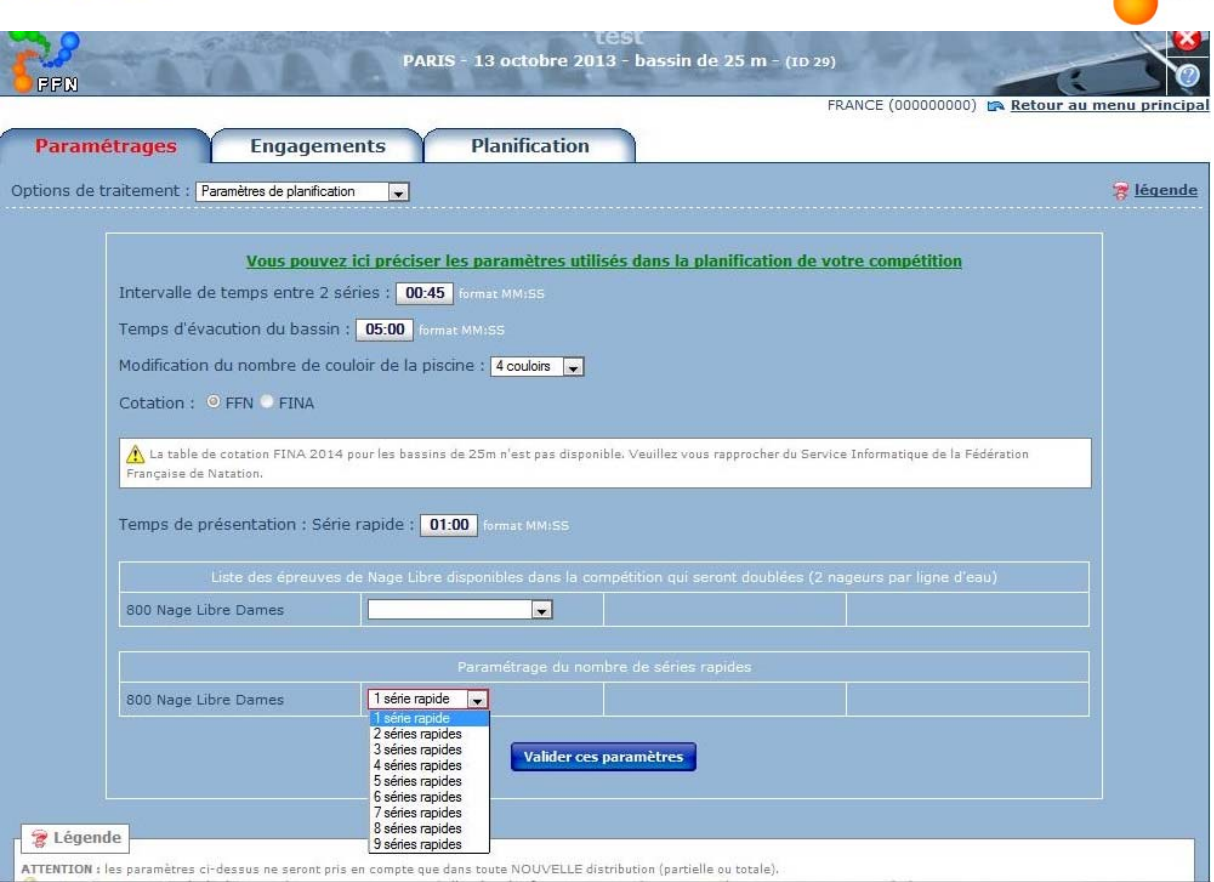

Dia Martine

D'autre part, dans la planification, un avertissement vous informe lorsque deux nageurs sont ex-aequo entre les séries rapides et les séries lentes.

| ramétrages Engagements                                                                                                    | Planification                                                                                                    |                                                                 |                                             |                                                                    |                           |
|----------------------------------------------------------------------------------------------------|----------------------------------------------------------------------------------------------------|-----------------------------------------------------------------|---------------------------------------------|--------------------------------------------------------------------|---------------------------|
| s de traitement : Planification de la compétition                                                                                                    |                                                                                                    |                                                                 |                                             |                                                                    | 3                         |
| Rappe                                                                                                    | des paramétrages (cf. onglet pa<br>Intervalle de temps entre 2 sé<br>Temps d'évacution du bassii                                                       | ramétrages de<br>ries : <b>00:45</b> (n<br>n : <b>05:00</b> (mm | la compétitic<br>nm:ss)<br>:ss)             | on)                                                                |                           |
|                                                                                                    | Temps de présentation : Série ra                                                                                                    | apide : <b>01:00</b>                                            | (mm:ss)                                     |                                                                    |                           |
|                                                                                                    |                                                                                                    |                                                                 |                                             |                                                                    |                           |
|                                                                                                    |                                                                                                    |                                                                 |                                             |                                                                    |                           |
| NTION : des ex-aequos ont été détectés                                                                                                    | entre les séries rapides et les sé<br>les séries lentes                                                                                                | éries lentes. V                                                 | euillez clique                              | er <mark>ici</mark> pour placer m                                  | nanuellement les          |
| NTION : des ex-aequos ont été détectés<br>urs concernés dans les séries rapides et                                                                                                    | entre les séries rapides et les sé<br>les séries lentes.                                                                                               | éries lentes. V                                                 | euillez clique                              | er <mark>Ici</mark> pour placer m                                  | nanuellement les          |
| NTION : des ex-aequos ont été détectés<br>urs concernés dans les séries rapides et<br>Imprimer le programme complet de la compét                                                                                                    | entre les séries rapides et les sé<br>les séries lentes.<br>tion imprimer le planning de                                                               | éries lentes. V                                                 | euillez clique                              | er [c] pour placer m                                               | nanuellement les<br>veffn |
| NTION : des ex-aequos ont été détectés<br>urs concernés dans les séries rapides et<br>Imprimer le programme complet de la compét<br>Recalculer le timing du programme                                                                                                    | entre les séries rapides et les sé<br>les séries lentes.<br>tion Imprimer le planning de<br>difier le programme de la compétition                      | éries lentes. V<br>la compétition                               | euillez clique                              | er <mark>[c] pour placer m</mark><br>er le programme du lir        | veffn                     |
| NTION : des ex-aequos ont été détectés<br>urs concernés dans les séries rapides et<br>Imprimer le programme complet de la compét<br>Recalculer le timing du programme                                                                                                    | entre les séries rapides et les sé<br>les séries lentes.<br>tion Imprimer le planning de<br>difier le programme de la compétition                      | éries lentes. V<br>la compétition                               | euillez clique                              | er <mark>ici pour placer m</mark><br>er le programme du in         | veffn                     |
| NTION : des ex-aequos ont été détectés<br>urs concernés dans les séries rapides et<br>Imprimer le programme complet de la compét<br>Recalculer le timing du programme<br>: Di 13/10/13 - R1 : 1ère Réunion                                                                                                    | entre les séries rapides et les sé<br>les séries lentes.<br>tion imprimer le planning de<br>difier le programme de la compétition                      | éries lentes. V<br>la compétition                               | euillez clique                              | er ici pour placer m                                               | veffn                     |
| NTION : des ex-aequos ont été détectés<br>urs concernés dans les séries rapides et<br>Imprimer le programme complet de la compét<br>Recalculer le timing du programme 10 10 10<br>: Di 13/10/13 - R1 : 1ère Réunion<br>Ouverture des portes, début de l'échau                                                                                                    | entre les séries rapides et les sé<br>les séries lentes.<br>tion Imprimer le planning de<br>difier le programme de la compétition                      | éries lentes. V                                                 | euillez clique                              | er ici pour placer m<br>er ie programme du ir<br>00:55 ok          | veffn                     |
| NTION : des ex-aequos ont été détectés<br>urs concernés dans les séries rapides et<br>Imprimer le programme complet de la compét<br>Recalculer le timing du programme Model<br>: Di 13/10/13 - R1 : 1ère Réunion<br>Ouverture des portes, début de l'échau<br>Fin de l'échauffement, évacuation du ba                                                                                     | entre les séries rapides et les sé<br>les séries lentes.<br>tion Imprimer le planning de<br>drifier le programme de la compétition<br>ffement<br>issin | éries lentes. V                                                 | euillez clique<br>Exporte<br>08:00<br>08:55 | er ici pour placer m<br>er ie programme du in<br>00:55 ok<br>00:05 | veffn                     |
| ENTION : des ex-aequos ont été détectés<br>eurs concernés dans les séries rapides et<br>Imprimer le programme complet de la compét<br>Recalculer le timing du programme M M<br>L : Di 13/10/13 - R1 : lère Réunion<br>Ouverture des portes, début de l'échau<br>Fin de l'échauffement, évacuation du ba                                                                                   | entre les séries rapides et les sé<br>les séries lentes.<br>tion Imprimer le planning de<br>difier le programme de la compétition<br>fement<br>issin   | éries lentes. V                                                 | 08:00<br>08:55<br>09:00                     | er ici pour placer m<br>er le programme du ir<br>00:55 ok<br>00:05 | veffn                     |
| ATTON : des ex-aequos ont été détectés<br>urs concernés dans les séries rapides et<br>Imprimer le programme complet de la compét<br>Recalculer le timing du programme<br>Di 13/10/13 - R1 : 1ère Réunion<br>Ouverture des portes, début de l'échau<br>Fin de l'échauffement, évacuation du be<br>I 1. 800 Nage Libre Dames (1 Série lente)<br>I 2. 800 Nage Libre Dames (1 Meilleure séri | entre les séries rapides et les sé<br>les séries lentes.<br>tion Imprimer le planning de<br>difier le programme de la compétition<br>ffement<br>issin  | éries lentes. V<br>la compétition<br>n                          | 08:00<br>08:55<br>09:00<br>09:12            | er le programme du la<br>00:55 ok<br>00:05<br>00:12<br>00:13       | veffn                     |

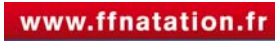

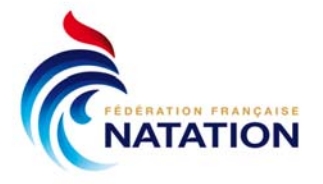

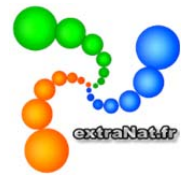

Vous pouvez ainsi placer manuellement les nageurs concernés dans les séries rapides et lentes.

| PPN                           | Man where were stored                                  | -                      | FRANCE (000000000) 📪 Retour au menu princi                          |
|-------------------------------|--------------------------------------------------------|------------------------|---------------------------------------------------------------------|
| Planning & Jury               | Détail Saisie                                          | Ré                     | sultats                                                             |
|                               |                                                        |                        | 🛱 <u>Retour sur le planning de la compétiti</u>                     |
| 200 Nage Libre Dames          |                                                        |                        |                                                                     |
| Soo Nage Libre Dames          |                                                        |                        |                                                                     |
| Ex-aequos                     |                                                        |                        | Series rapides (1 place disponible)                                 |
| MARIENNE J. (1996 18 ans) FRA | AMIENS METROPOLE NAT. 10:<br>AMIENS METROPOLE NAT. 10: | :45.96                 | Glissez-déposez des nageurs ici pour les ajouter aux séries rapides |
|                               |                                                        |                        | Séries lentes (1 place disponible)                                  |
|                               |                                                        |                        | Glissez-déposez des nageurs ici pour les ajouter aux séries lentes  |
|                               |                                                        |                        |                                                                     |
|                               | Fédérati                                               | on Franc               | raice de Natation                                                   |
| 72                            | 14, rue Sc<br>+33 (0)1.41.83.87.70 - Fax :             | andicci - (<br>+33 (0) | 95508 Pantin Cedex<br>1.41.83.87.69 - Mail : ffn@ffnatation.fr      |
|                               | ovtral                                                 | Nat Doole              | NATATIO                                                             |

#### **10-** Superposition des catégories

Vous pourrez désormais déclarer une finale A « toutes catégories » et une finale B « minimes ». Attention cependant, si dans un bassin 4 couloirs un minime réalise un des 4 meilleurs temps « toutes catégories », il sera automatiquement placé en finale A « toutes catégories » et non en finale B « minimes », il faudra au besoin passer par le menu des finales avancées pour le laisser en finale B « minimes ».

|                                    | AMIENS - 13 oc                | test<br>tobre 2013 - I | 2<br>Dassi | in de 25 m - (1D 30)                 | 8                                         |
|------------------------------------|-------------------------------|------------------------|------------|--------------------------------------|-------------------------------------------|
| 0000                               |                               |                        |            | FRANCE (0                            | 00000000) 📪 Retour au menu principa       |
| Planning & Jury Dét                | tail Saisie                   | Résulta                | ts         | Finales                              |                                           |
| 🕞 Retour sur le menu général des g | énérations des ½ finales et f | <u>inales</u>          |            |                                      | 🛜 <u>légende</u>                          |
| Finales à traiter                  |                               |                        |            | 🧔 Pa                                 | asser à la génération avancée des finales |
| Toutes catégories                  | mes                           |                        |            |                                      |                                           |
| Résultats : 50 Nage Libre Messieu  | urs (Séries)                  |                        | ·····)     | 50 Nage Libre Messieur               | s Minimes (Finale B)                      |
| 1. ZITOUNI Fares (1999) FRA        | AMIENS METROPOLE NAT.         | 28.90 QFA              |            | Règle de participation               |                                           |
| 2. DRUJON Colin (1999) FRA         | AMIENS METROPOLE NAT.         | 31.20 QFB              |            | des non sélectionnables <sup>1</sup> | Pas de règle                              |
| 3. HOUOT Jeremy (1999) FRA         | EA NOGENT-VILLERS             | 31.78 QFB              |            | Nombre de couloirs : 4 co            | uloirs 👻                                  |
| RENAUD Aurélien (1999) FRA         | EA NOGENT-VILLERS             | 32.40 QFB              |            |                                      |                                           |
| 5. RIAD Samy (1999) FRA            | JN COMPIÈGNE                  | 34.23 QFB              |            | 2 DRUJON Colin (1999)                | FRA AMIENS METROPOLE NAT.                 |
| 6. BARBIER Romain (1999) FRA       | JN COMPIÈGNE                  | 34.25                  |            | 3 HOUOT Jeremy (1999)                | FRA EA NOGENT-VILLERS                     |
| 7. DELACHAMBRE Remi (1999) FRA     | JN COMPIÈGNE                  | 35.42                  |            | 4 RIAD Samy (1999)                   | FRA JN COMPIÈGNE                          |
|                                    |                               |                        |            |                                      |                                           |
|                                    |                               |                        |            | Impr. programme                      | Impr. fiches de course                    |
|                                    |                               |                        |            | Création d'un barrage                |                                           |

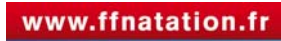

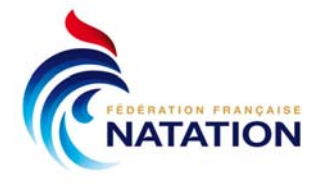

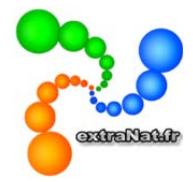

D'autre part, la notion de réserviste est supprimée. Les nageurs ex-aequo seront mis en évidence à l'affichage et vous pourrez toujours créer un barrage si vous le souhaitez.

Enfin, lorsqu'il n'y aura plus de finales à traiter, le bouton correspondant deviendra inactif.

| <b>0</b>                                      |                                          | test 2                                                                                                    |                                        |                                          |
|-----------------------------------------------|------------------------------------------|----------------------------------------------------------------------------------------------------|----------------------------------------|------------------------------------------|
|                                               | AMIENS - 13 oc                           | tobre 2013 - bassi                                                                                              | n de 25 m - (ID 30)                    |                                          |
|                                               | ALL NAME ADDRESS OF TAXABLE              | a second as a second as a second as a second as a second as a second as a second as a second as a second as a s | FRANCE (00                             | 0000000) 📪 Retour au menu princip        |
|                                               | tail Caisis                              | Décultate                                                                                                    | Tinalas                                |                                          |
| Planning & Jury De                            | all Salsie                               | Resultats                                                                                                    | Finales                                |                                          |
| 🕞 Retour sur le menu général des g            | énérations des ½ finales et f            | <u>inales</u>                                                                                                   |                                        | 🛜 légende                                |
| ♠ Finales à traiter                           |                                          |                                                                                                    | @ Pa                                   | sser à la génération avancée des finales |
|                                               |                                          |                                                                                                    |                                        |                                          |
| Toutes catégories Mini                        | mes                                      |                                                                                                    |                                        |                                          |
| Résultats : 50 Nage Libre Messie              | urs (Séries)                             |                                                                                                    | 50 Nage Libre Messieurs                | (Finale A)                               |
| 1. STRAVIUS J. (1988) FRA                     | AMIENS METROPOLE NAT.                    | 27.89 OFA 🔽                                                                                                    | Règle de participation                 |                                          |
| 2. ZITOUNI Fares (1999) FRA                   | AMIENS METROPOLE NAT.                    | 28.90 QFA 🗸                                                                                                    | des non sélectionnables <sup>1</sup>   | : Pas de règle 💌                         |
| 3. LECLET Simon (1992) FRA                    | AMIENS METROPOLE NAT.                    | 29.80 QFA 🗸                                                                                                    | Nombre de couloirs : 4 cou             |                                          |
| 4. BOUTE Eric (1975) FRA                      | AMIENS METROPOLE NAT.                    | 30.12 QFA 🗸                                                                                                    |                                        |                                          |
| 5. DRUJON Colin (1999) FRA                    | AMIENS METROPOLE NAT.                    | 31.20 QFB 🗸                                                                                                    | 2 STRAVIUS Jérémy (1988)               | FRA AMIENS METROPOLE NAT.                |
| 5. LAMUR Denis (1977) FRA                     | JN COMPIÈGNE                             | 31.20 🗸                                                                                                    | 3 ZITOUNI Fares (1999)                 | FRA AMIENS METROPOLE NAT.                |
| 5. LECAT Stéphane (1971) FRA                  | JN COMPIÈGNE                             | 31.20 🗸                                                                                                    | BOUTE Eric (1975)                      | FRA AMIENS METROPOLE NAT.                |
| 8. HOUOT Jeremy (1999) FRA                    | EA NOGENT-VILLERS                        | 31.78 QFB 🔽                                                                                                    |                                        |                                          |
| 9. LECLET Quentin (1995) FRA                  | AMIENS METROPOLE NAT.                    | 32.13 🔽                                                                                                    | Impr. programme                        | Impr. fiches de course                   |
| 10. RENAUD Aurélien (1999) FRA                | EA NOGENT-VILLERS                        | 32.40 QFB 🔽                                                                                                    | Création d'un barrage                  |                                          |
| 11. RIAD Samy (1999) FRA                      | JN COMPIÈGNE                             | 34.23 QFB 🗸                                                                                                    |                                        |                                          |
| 12. BARBIER Romain (1999) FRA                 | JN COMPIÈGNE                             | 34.25 🗸                                                                                                    |                                        |                                          |
| 18. DELACHAMBRE P. (1957) FRA                 | JN COMPIÈGNE                             | 34.56 🗸                                                                                                    |                                        |                                          |
| 14. DELACHAMBRE Remi (1999) FRA               | JN COMPIÈGNE                             | 35.42 🗸                                                                                                    |                                        |                                          |
|                                               |                                          |                                                                                                    |                                        |                                          |
| 🕱 Légende                                     |                                          |                                                                                                    |                                        |                                          |
| OUAL IFICATIONS · OF2 · Qualifié en Finale    | 7 of of Ouslifié aux % finales Bl        |                                                                                                    | on à la Finale ? B1/4 : Barrane nour l | accession aux % finales R + Réserviste   |
| Confirmation de participation                 | aré forfait. Remarque : la règle des non | sélectionnables est priori                                                                                      | taire sur les forfaits.                |                                          |
| 1 Il s'agit du nombre des non-sélectionnables | autorisés à participer aux ½ finales o   | u aux finales                                                                                                   | Patrostation ( V)                      |                                          |
| Dans les zones des 12 intales, males ou barra | ges le chime incidue devanci individu    | represente la ligne d'eau c                                                                                     | aneccation ( 🔨 )                       |                                          |
|                                               |                                          |                                                                                                    |                                        |                                          |
| - 🤧 🗩                                         | Fédéra<br>14, rue S                      | <b>tion Française de Na</b><br>Scandicci - 93508 Panti                                                          | atation<br>n Cedex                     |                                          |
| Contrastas                                    | +33 (0)1.41.83.87.70 - Fax               | x : +33 (0)1.41.83.87.6                                                                                         | i9 - Mail : ffn@ffnatation.fr          | (CNATATION                               |
|                                               | extr                                     | aNat-Pocket version 5.                                                                                          | 0.0                                    | N                                        |
|                                               |                                          |                                                                                                    |                                        |                                          |
|                                               |                                          |                                                                                                    |                                        |                                          |
|                                               |                                          |                                                                                                    |                                        |                                          |
|                                               |                                          |                                                                                                    |                                        |                                          |
|                                               |                                          |                                                                                                    |                                        |                                          |

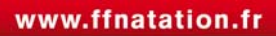

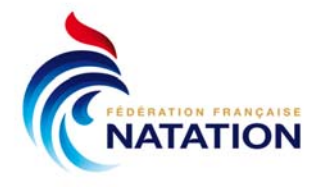

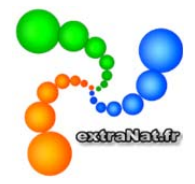

#### 11- Les podiums

Lors du traitement de la compétition, dans le menu des résultats à n'importe quel instant de la compétition, vous choisissez l'option de traitement « les podiums ».

Vous pouvez accéder aux podiums : Open, licenciés FFN, sélectionnables, avec filtre des catégories (standard ou personnalisées)...

| Planning & Jury C                         | étail                | Saisie Résulta                                 | ts              | Finale               | s                    |                |
|-------------------------------------------|----------------------|------------------------------------------------|-----------------|----------------------|----------------------|----------------|
| ons de traitement : Les podums            |                      | Classements :                                  |                 |                      |                      | -              |
| Dames Toutes Catég                        | orie standard        | Catégorie Finales - 1/n Finales -              | Séries p        | odium L              | iconciós FFN         |                |
| 4essieurs catégories                      | -                    | personnalisõe Finales uniquemen                | nt 🔤            | Open Sé              | lectionnables        |                |
|                                           |                      |                                                |                 |                      |                      | Impression des |
| 51 performances / Survolez les temps      | pour consulte        | er les temps de passage                        |                 |                      |                      |                |
| ) Nage Libre Dames 🍳                      |                      |                                                |                 |                      |                      |                |
| 1 SANTAMANS Anna                          | 1993 FRA             | OLYMPIC NICE NATATION                          | 25.37           | 1357 pts             | Finale A             |                |
| 2 DARA Eszter<br>3 FABRE Margaux          | 1990 HUN<br>1992 FRA | HONGRIE<br>MONTAUBAN NATATION                  | 25.83           | 1325 pts             | Finale A             |                |
| .00 Nage Libre Dames 🍳                    |                      |                                                |                 |                      |                      |                |
| 1 MUFFAT Camille                          | 1989 FRA             | OLYMPIC NICE NATATION                          | 53.51           | 1401 pts             | Finale A             |                |
| 2 BONNET Charlotte<br>3 GASTALDELLO Bérvi | 1995 FRA<br>1995 FRA | OLYMPIC NICE NATATION<br>OLYMPIC NICE NATATION | 54.45<br>55.63  | 1369 pts<br>1328 pts | Finale A<br>Finale A |                |
| 00 Nage Libre Dames 9                     |                      |                                                |                 |                      |                      |                |
| 1 MUFFAT Camille                          | 1989 FRA             | OLYMPIC NICE NATATION                          | 1:55.48         | 1405 pts             | Finale A             |                |
| 2 BONNET Charlotte<br>3 BALMY Coralie     | 1995 FRA<br>1987 FRA | OLYMPIC NICE NATATION<br>MULHOUSE ON           | 1:57.36         | 1372 pts<br>1355 pts | Finale A<br>Finale A |                |
| 00 Nage Libre Dames 🤹                     |                      |                                                |                 |                      |                      |                |
| 1 MUFFAT Camille                          | 1989 FRA             | OLYMPIC NICE NATATION                          | 4:04.16         | 1384 pts             | Finale A             |                |
| 2 BALMY Coralie<br>3 FRIIS Lotte          | 1987 FRA             | OLYMPIC NICE NATATION                          | 4:07.99         | 1352 pts             | Finale A             |                |
| 300 Nage Libre Dames                      | 1900 DEN             | South As Base Brithlawn                        | 4.10.90         | 1047 pts             | CODE C               |                |
| 1 MULLER Aurélie                          | 1990 FRA             | CN SARREGUEMINES                               | 8:41.68         | 1306 pts             | Série rapide         |                |
| 2 ROTHON Morgane                          | 1994 FRA             | ALLIANCE DIJON NATATION                        | 8:42.82         | 1301 pts             | Série rapide         |                |
| 500 Nago Libro Damor 0                    | 1995 FKA             | AC BOULOGNE-BILLANCOURT                        | 8:49.29         | 1275 pts             | Serie rapide         |                |
| 1 FRIIS Lotte                             | 1988 DEN             | OLYMPIC NICE NATATION                          | 16:04.72        | 1362 pts             | Série rapide         |                |
| 2 MULLER Aurélie                          | 1990 FRA             | CN SARREGUEMINES                               | 16:39.07        | 1289 pts             | Série rapide         |                |
| 3 ROTHON Morgane                          | 1994 FRA             | ALLIANCE DIDON NATATION                        | 16:46.41        | 1274 pts             | Série rapide         |                |
| 1 CREDEVILLE Cloé                         | 1990 FRA             | NANTES NATATION                                | 29.15           | 1364 pts             | Finale A             |                |
| 2 GASTALDELLO Béryl                       | 1995 FRA             | OLYMPIC NICE NATATION                          | 29.21           | 1361 pts             | Finale A             |                |
| 3 CINI Mathilde                           | 1994 FRA             | VALENCE TRIATHLON                              | 29.25           | 1358 pts             | Finale A             |                |
| 00 Dos Dames Q                            | 1990 FPA             | NANTES NATATION                                | 1:00.65         | 1285 etc             | Errale 4             |                |
| 2 CASTEL Alexianne                        | 1990 FRA             | CERCLE DES NAGEURS DE TALENCE                  | 1:02.76         | 1321 pts             | Finale A             |                |
| 3 CINI Mathilde                           | 1994 FRA             | VALENCE TRIATHLON                              | 1:03.08         | 1311 pts             | Finale A             |                |
| 1 VERRASZTO Evelyn                        | 1989 HUN             | HONGRIE                                        | 2.11.19         | 1367 etc             | Engla 4              |                |
| 2 CREDEVILLE Cloé                         | 1990 FRA             | NANTES NATATION                                | 2:14.17         | 1321 pts             | Finale A             |                |
| 3 JUGNET Marie                            | 1993 FRA             | CN ANTIBES                                     | 2:15.94         | 1295 pts             | Finale A             |                |
| 50 Brasse Dames Q                         | 1005 504             |                                                | 22.21           | 1005                 | - Contract           |                |
| 2 DE RONCHI Sophie                        | 1995 FRA             | ES MASSY NATATION                              | 32.42           | 1325 pts<br>1319 pts | Finale A             |                |
| 3 BABOU Fanny                             | 1989 FRA             | CNS ST-ESTÈVE                                  | 32.43           | 1319 pts             | Finale A             |                |
| 100 Brasse Dames 🍳                        |                      |                                                |                 |                      | -                    |                |
| 2 BABOU Fanny                             | 1987 FRA             | CNS ST-ESTÈVE                                  | 1:10.20         | 1316 pts<br>1306 pts | Finale A<br>Finale A |                |
| 3 DEBERGHES Fanny                         | 1994 FRA             | DAUPHINS PALOIS                                | 1:10.88         | 1299 pts             | Finale A             |                |
| 200 Brasse Dames 🍳                        |                      |                                                |                 |                      | -                    |                |
| 2 DEBERGHES Fanny                         | 1987 FRA<br>1994 FRA | DAUPHINS PALOIS                                | 2:30.39         | 1335 pts<br>1331 pts | Finale A<br>Finale A |                |
| 3 PAQUIT Laura                            | 1995 FRA             | TARBES NAUTIC CLUB                             | 2:31.59         | 1319 pts             | Finale A             |                |
| 60 Papillon Dames 🔍                       |                      |                                                |                 |                      | n carrossa           |                |
| 1 HENIQUE Mélanie<br>2 WATTEL Marie       | 1992 FRA<br>1997 FPA | AMIENS METROPOLE NAT.<br>OLYMPIC NICE NATATION | 26.47           | 1391 pts<br>1386 pts | Finale A<br>Finale A |                |
| 3 GASTALDELLO Béryl                       | 1995 FRA             | OLYMPIC NICE NATATION                          | 26.87           | 1366 pts             | Finale A             |                |
| 00 Papillon Dames 🍳                       |                      |                                                |                 |                      |                      |                |
| 1 DARA Eszter<br>2 WATTEL Maria           | 1990 HUN             | HONGRIE<br>OLYMPIC NICE NATATION               | 59.63           | 1355 pts             | Finale A             |                |
| 3 GASTALDELLO Béryl                       | 1997 FRA             | OLYMPIC NICE NATATION                          | 1:00.04         | 1352 pts<br>1342 pts | Finale A             |                |
| 00 Papillon Dames 🍳                       |                      |                                                |                 |                      |                      |                |
| 1 GIRAUDON Léa                            | 1989 FRA             | CN 95 EZANVILLE                                | 2:12.98         | 1326 pts             | Finale A             |                |
| 3 MABBOUX Isabelle                        | 1997 FRA<br>1992 FRA | AC BOULOGNE-BILLANCOURT                        | 2:13.27 2:13.96 | 1321 pts<br>1310 pts | Finale A<br>Finale A |                |
| 00 4 Nages Dames 🍳                        |                      |                                                |                 |                      |                      |                |
| 1 VERRASZTO Evelyn                        | 1989 HUN             | HONGRIE                                        | 2:11.71         | 1397 pts             | Finale A             |                |
| 2 DE RONCHI Sophie<br>3 MARTIN Adeline    | 1985 FRA             | ES MASSY NATATION                              | 2:14.60         | 1351 pts             | Finale A             |                |
| 00 4 Nages Dames Q                        |                      | and concerning                                 | 2.10.33         | - and his            | CHARTE IS            |                |
| 1 VERRASZTO Evelyn                        | 1989 HUN             | HONGRIE                                        | 4:38.50         | 1399 pts             | Finale A             |                |
| 2 LESAFFRE Fantine                        | 1994 FRA             | MULHOUSE ON                                    | 4:49.13         | 1314 pts             | Finale A             |                |
| 3 MAKIIN Adeline                          | TAAT EKY             | UN ANTIBES                                     | 4:50.83         | 1301 pts             | Pinale A             |                |

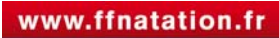

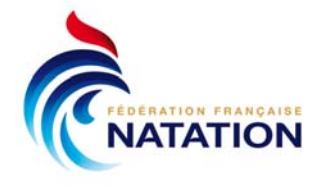

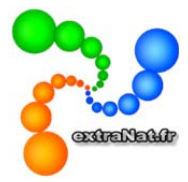

Dans la prochaine version 5.1, vous découvrirez « le mariage des épreuves » (rubrique officielle : les enchainements spécifiques)

Exemple : séries sur 100m avec finales sur 50m

|                             |                            |       |                                                 | ERANCE (000000                           | 000) to Retour au n      |
|-----------------------------|----------------------------|-------|-------------------------------------------------|------------------------------------------|--------------------------|
| Paramétrages                | Engagements                | Plani | fication                                        |                                          | ico) at <u>Recourdan</u> |
|                             |                            |       |                                                 |                                          |                          |
| ons de traitement : Er      | nchainements spécifiques 🗾 |       |                                                 |                                          |                          |
| ames Messieurs              |                            |       |                                                 |                                          |                          |
| Panier                      |                            |       | Enchaînements spécifique                        | a <b>c</b>                               |                          |
| 0 Nage Libre Dames (Finale  |                            |       | Banna banna kanna kanna andar andar andar andar |                                          |                          |
| 0 Nage Libre Dames (1/2 Fi  | nales)                     |       | Glissez-lâchez les épreuves du pa               | anier dans les cases du tableau pour fon | mer les enchaînements s  |
| 00 Nage Libre Dames (Final  | les)                       |       | Séries                                          | 1/2 Finales                              | Finales                  |
| 00 Nage Libre Dames (1/2 F  | Finales)                   |       | 50 Nage Libre Dames                             |                                          |                          |
| 00 Nage Libre Dames (Final  | les)                       |       | 100 Nage Libre Dames                            |                                          |                          |
| 00 Nage Libre Dames (1/2 F  | Finales)                   |       | 200 Nage Libre Dames                            |                                          |                          |
| 00 Nage Libre Dames (Final  | les)                       |       | 400 Nage Libre Dames                            |                                          |                          |
| 0 Dos Dames (Finales)       |                            |       |                                                 |                                          |                          |
| 0 Dos Dames (1/2 Finales)   | N                          |       | 50 Dos Dames                                    |                                          |                          |
| 00 Dos Dames (Finales)      |                            |       | 100 Dos Dames                                   |                                          |                          |
| 00 Dos Dames (1/2 Finales)  | )                          |       | 200 Dos Dames                                   |                                          |                          |
| 00 Dos Dames (Finales)      |                            |       | 50 Brasse Dames                                 |                                          |                          |
| 00 Dos Dames (1/2 Finales)  | )                          |       | 100 Brasse Dames                                |                                          |                          |
| 0 Brasse Dames (Finales)    |                            |       | 200 Brasse Dames                                |                                          |                          |
| 0 Brasse Dames (1/2 Finale  | is)                        |       |                                                 |                                          |                          |
| 100 Brasse Dames (Finales)  |                            |       | 50 Papilion Dames                               |                                          |                          |
| 00 Brasse Dames (1/2 Final  | les)                       |       | 100 Papillon Dames                              |                                          |                          |
| 00 Brasse Dames (Finales)   |                            |       | 200 Papillon Dames                              |                                          |                          |
| 200 Brasse Dames (1/2 Final | les)                       |       | 200 4 Nages Dames                               |                                          |                          |
| 0 Papillon Dames (Finales)  |                            |       | 400 4 Nages Dames                               |                                          |                          |
| 0 Papillon Dames (1/2 Final | es)                        |       | 4x100 Nage Libre Dames                          |                                          |                          |
| 00 Papillon Dames (Finales) | -<br>109908                |       | 4x300 Nago Libro Damos                          |                                          |                          |
| J0 Papillon Dames (1/2 Fina | iles)                      |       |                                                 |                                          |                          |
| JO Papillon Dames (Finales) |                            |       | 4x100 4 Nages Dames                             |                                          |                          |
| JO Papillon Dames (1/2 Fina | iles)                      |       |                                                 |                                          |                          |
| 00 4 Nages Dames (Finales   | )                          |       |                                                 |                                          |                          |
| 00 4 Nages Dames (1/2 Fin   | ales)                      |       |                                                 |                                          |                          |

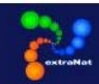

Fédération Française de Natation 14, rue Scandicci - 93508 Pantin Cedex +33 (0)1.41.83.87.70 - Fax : +33 (0)1.41.83.87.69 - Mail : ffr@ffnatation.fr extraNat-Pocket version 5.0.0

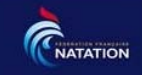

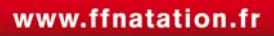